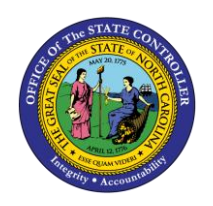

The purpose of this job aid is to explain how to recover adverse weather owed in the Integrated HR/Payroll System.

Liability Leave hours that have not been made up and expired will result in an error message being generated in Time Evaluation: ZW – "Must Reconcile Liability Leave." Time Evaluation messages can be viewed in transaction PT\_ERLOO.

**NOTE:** The Adverse Weather (A/A type 9545) aging period was updated from 365 days to 90 days in the Adverse Weather policy revision effective 1/1/15. All liabilities incurred prior to 1/1/15 will show the 365-day aging period. For CDE Care Leave (A/A type 9549) per policy, the employee has 730 days to make-up the hours taken.

The employee must use Approved Leave to recover overdue hours. If the employee does not have sufficient Approved Leave to recover all of the liability, the remaining liability should be recovered with LWOP. A Leave Administrator will need to manually trigger the appropriate recovery of the liability.

Two-subtypes for Infotype 2012 have been created effective 7/1/2015 to allow a Leave Admin to recover overdue hours owed. Subtype ZAWR will recover the hours from the Approved Leave quota hierarchy, then LWOP for any remaining liability upon expiration. Subtype ZAWB will recover the hours from the Approved Leave quota hierarchy allowing bonus leave to be used before vacation leave, then LWOP for any remaining liability upon expiration.

# View Messages

Liability Leave hours that have not been made up will result in an error message generated in Time Evaluation: ZW – "Must Reconcile Liability Leave." Time Evaluation messages can be viewed in transaction **PT\_ERLOO**.

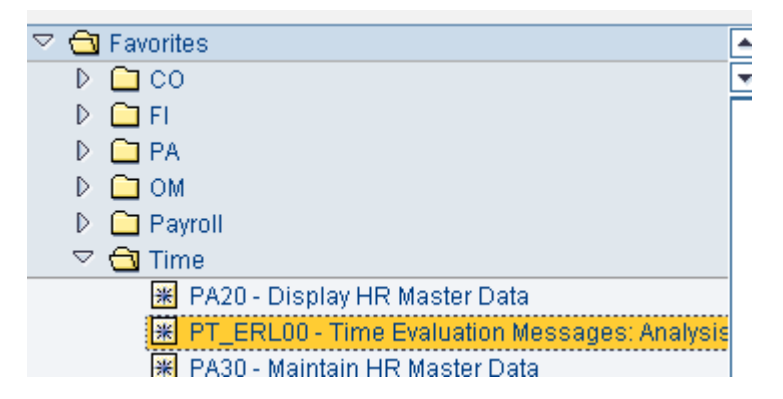

The report can be run for specific employees or personnel area.

| Further selections            | Search helps  | Sort order                       |  |
|-------------------------------|---------------|----------------------------------|--|
| Period                        |               |                                  |  |
| O Today O                     | Current month | <ul> <li>Current year</li> </ul> |  |
| Op to today                   | From today    |                                  |  |
| $\bigcirc$ Other period       |               |                                  |  |
| Data Selection Period         |               | То                               |  |
| Person selection period       |               | То                               |  |
| Payroll period                |               |                                  |  |
| Selection                     |               |                                  |  |
| Personnel Number              | 1001047       | <b>S</b>                         |  |
| Employment status             |               | <b>P</b>                         |  |
| Company Code                  |               | <b>P</b>                         |  |
| Payroll area                  |               | <b>P</b>                         |  |
| Pers.area/subarea/cost center |               | <b>₽</b>                         |  |
| Employee group/subgroup       |               | <b>e</b>                         |  |
|                               |               |                                  |  |
| Error attributes              |               |                                  |  |
| Category of Message Type      |               | to                               |  |
| Number of Message Type        | ZW            | to                               |  |
| Message type                  |               | to                               |  |
| List indicator                |               | to                               |  |
| User text                     |               | to                               |  |
| PDC message number            |               | to                               |  |
| Historical record flag        |               | to                               |  |
| Time                          | 00:00:00      | to 00:00:00                      |  |

1. Select the AW variant 📴.

**NOTE**: The AW (Adverse Weather) variant will display all Time Evaluation messages related to the recovery of Liabilities Leave.

- 2. Enter the appropriate personnel selection criteria.
- 3. Click on the **Execute** icon

Error message **ZW** shows EE PersNo. and Date of Liability Leave due (Logical date): example 07/02/2015. This message notifies that a balance is due for this date. To identify the actual hours owed, view **Infotype 9901**, **subtype 7000** via **PA61**, **PA30** or **PA20**.

# \*NOTE\* Future dated records will not show up as a ZW error on the PT\_ERL00 report.

# **Determine Amount Owed**

Run transaction PA61.

| Display HR Master Data                                                                                                    |                                                                                                    |
|----------------------------------------------------------------------------------------------------|----------------------------------------------------------------------------------------------------|
| Ser 🙍 🔁                                                                                                    |                                                                                                    |
| Personnel no.<br>Name<br>EEGroup A SPA Employees<br>EESubgroup A1 FT N-FLSAOT Perm                                                                                                    | PersA 1401 State Controller<br>CostC 144 999999 OSC                                                                                                    |
| Basic Personal Data Payroll Benefits                                                                                                    | Time Addtl. Personal Data P 🔍 < > 🗅                                                                                                    |
| Infotype Text S<br>Planned Working Time<br>Absences<br>Attendances<br>Absence Quotas<br>Attendance Quotas<br>Employee Remuneration Info<br>Time Events<br>Workers' Comp. NA<br>Additional Abs. Data | Period         From       01/01/1800       To       12/31/9999         Today       Curr.week         All       Current month         From curr.date       Last week         To Current Date       Last month         Current Period       Current Year         Choose       Choose |
| Direct selection                                                                                                    |                                                                                                    |
| Infotype Leave & Liability Aging                                                                                                    | sty 7000 Liability Leave                                                                                                    |

- 1. Key '9901' in the Infotype field and '7000' in the Sty (Subtype) field.
- 2. Click on the **Overview** icon 🚨.

| 0                                |            |            |          |                | e 😖 🖲  | 3 I E |                      | <u>e</u>   4 | រកក្រុ         | ₩ 2  |
|----------------------------------|------------|------------|----------|----------------|--------|-------|----------------------|--------------|----------------|------|
| Overview Leave & Liability Aging |            |            |          |                |        |       |                      |              |                |      |
| Ç                                | 1          |            |          |                |        |       |                      |              |                |      |
| Pe                               | rsonnel No | 1001047    |          | Name           |        | Jane  | T Doe                | ]            |                |      |
| EE                               | group      | A SPA Emp  | oyees    | Personne       | el ar  | 2001  |                      | Healt        | h Human Servic | es   |
| W                                | S rule     | D01N08GN M | TWHF-8,S | aS-O           |        |       | Sta                  | atus         | Active         |      |
| 12                               | Choose     | 01/01/1800 | To       | 12/31/9        | 999    |       | STy. 70              | 00           |                |      |
|                                  |            |            |          |                |        |       |                      |              |                |      |
|                                  | Start Date | End Date   | Time T   | Hours          | On-Cal | R     | Time Eva             | I D          | Payout Date    | L L  |
|                                  | 07/02/2015 | 07/02/2015 | 7000     | 8.00           | 0.00   |       | 04/04/20             | 15           | 8 - 1 = 7      |      |
|                                  | 07/02/2015 | 07/02/2015 | 7000     | 1.00-          | 0.00   |       | 04/10/20             | 15           | remaining AW h | ours |
|                                  | 01/28/2010 | 01/28/2010 | 7000     | 8.00           | 0.00   |       | 01/29/20             | 09           | owed           |      |
|                                  | 01/28/2010 | 01/28/2010 | 7000     | 1.00-          | 0.00   |       | 02/13/20             | 09           |                |      |
|                                  | 01/28/2010 | 01/28/2010 | 7000     | 7.00-          | 0.00   |       | 01/28/20             | 10           |                |      |
|                                  | 01/27/2010 | 01/27/2010 | 7000     | 8.00           | 0.00   |       | 01/28/20             | 09           |                |      |
|                                  | 01/27/2010 | 01/27/2010 | 7000     | 3.00-          | 0.00   |       | 02/06/20             | 09           |                |      |
|                                  | 01/27/2010 | 01/27/2010 | 7000     | 5.00-          | 0.00   |       | 02/13/20             | 09           |                |      |
| _                                | 01/27/2010 | 01/27/2010 | 7000     | 3.00-<br>5.00- | 0.00   |       | 02/06/20<br>02/13/20 | 09           |                |      |

Review **IT9901** (7000) for records with a start/end date that matches the date of the ZW message. The sum of the values in the 'Hours' column for these records will provide you with the remaining liability hours that the employee owes on the date.

In this example, 7/2/2015 is the date of the ZW message. The sum of the values in the 'Hours' column for these records will provide you with the remaining liability hours that the employee owes for the expiration date of 7/2/2015. This employee had a total of eight hours due on 6/17/2015 and has made up only one hour of the liability. By summing the values in the 'Hours' field, we can determine that the employee has seven hours remaining for the liability balance due 7/2/2015.

# Recovery

The employee must use Approved Leave to recover overdue hours. If the employee does not have sufficient Approved Leave to recover all of the liability, the remaining liability should be recovered with LWOP. A Leave Admin will need to manually trigger the appropriate recovery of the liability via subtype ZAWR or ZAWB.

Two new subtypes for Infotype 2012 have been created effective 7/1/2015 to allow a Leave Admin to recover overdue hours owed. Subtype 'ZAWR' will recover the hours from the Approved Leave quota hierarchy, then LWOP for any remaining liability upon expiration. Subtype 'ZAWB' will recover the hours from the Approved Leave quota hierarchy allowing bonus leave to be used before vacation leave, then LWOP for any remaining liability upon expiration.

1. Enter value **2012** in the Infotype field and press Enter. Selecting **Time Transfer Specifications** from the list of infotypes is another option.

| Maintain Time Data                                                                          |                                                                                                    |                                                                             |  |  |  |  |
|---------------------------------------------------------------------------------------------|----------------------------------------------------------------------------------------------------|-----------------------------------------------------------------------------|--|--|--|--|
|                                                                                             | 🧟 🛅 List entry   💷 Week 📴 Month 💷 Ye                                                                                                    | ar                                                                          |  |  |  |  |
| Personnel no.<br>Name                                                                       | 1001047 🕑                                                                                                    |                                                                             |  |  |  |  |
| EEGroup A<br>EESubgroup B1<br>Working times                                                 | SPA Employees     PersA     2001     Health Huma       FT S-FLSAOT Perm     CostC     2X99999999     DHH       es     Additional account assignments     Time quotas | In Services<br>S-MAIN<br>Time manag                                         |  |  |  |  |
| Infotype text Absences Attendances Time Events Overtime Substitutions On-Call Employee Remu | Specifications<br>nuneration Info                                                                                                    | To<br>Curr.week<br>Current month<br>Last week<br>Last month<br>Current Year |  |  |  |  |
| Direct selection           Infotype         Time Transfer Specifications         3Ty        |                                                                                                    |                                                                             |  |  |  |  |

- 2. Enter the appropriate value in the **STy field** and press Enter.
  - **ZAWR** Makeup Liability Leave
  - ZAWB Makeup Liab Leave f/ Bonus

| <br>D 🖉 🛷 🖸 🛃 📅   👧                                                                                                    |                                                                                                    |
|----------------------------------------------------------------------------------------------------|----------------------------------------------------------------------------------------------------|
| Personnel no. 1001047<br>Name EEGroup A SPA Employees P<br>EESubgroup B1 FT S-FLSAOT Perm C                                                                                                    | ersA 2001 Health Human Services<br>ostC 2x99999999 DHHS-MAIN                                                                                                    |
| Basic Personal Data Payroll Benefits                                                                                                    | Time Addtl. Personal Data P                                                                                                    |
| Infotype Text S<br>Planned Working Time<br>Absences<br>Attendances<br>Absence Quotas<br>Attendance Quotas<br>Employee Remuneration Info<br>Time Events<br>Workers' Comp. NA<br>Additional Abs. Data | Period         From       To         Today       Curr.week         All       Current month         From curr.date       Last week         To Current Date       Last month         Current Period       Current Year         Choose       Constant |
| Direct selection                                                                                                    |                                                                                                    |

3. Click the **Create** icon

| Create Time Transfer Specifications (2012)                                                         |                   |              |      |                     |     |  |
|----------------------------------------------------------------------------------------------------|-------------------|--------------|------|---------------------|-----|--|
| 💫 🗟 🌋   📅 🎹 Personal work schedule 🕴 Activity allocation 🛛 Cost assignment 🛛 External services 🛛 🐺 |                   |              |      |                     |     |  |
| Personnel No                                                                                       | 1001047           | Name         |      |                     |     |  |
| EE group                                                                                           | A SPA Employees   | Personnel ar | 2001 | Health Human Servic | tes |  |
| WS rule                                                                                            | DO1NO8GN MTWHF-8, | SaS-O        | St   | atus                |     |  |
| Start                                                                                              | 06/10/2020 To     | 06/10/2020   |      |                     |     |  |
|                                                                                                    |                   |              |      |                     |     |  |
| Time transfer specification                                                                        |                   |              |      |                     |     |  |
| Time transfer type Makeup Liability Leave                                                          |                   |              |      |                     |     |  |
| Number of hou                                                                                      | Irs               | Hours        |      |                     |     |  |

- 4. Change the **Start** value to be the date the hours were due. This date can be any date between when the liability was incurred and the due date.
- 5. Change the **To** value to the same date.
- 6. Enter the **number of hours to be recovered** in the Number of hours field.

**NOTE:** Do not enter a negative sign for this number.

7. Click **Edit > Maintain text** and enter any notes if appropriate.

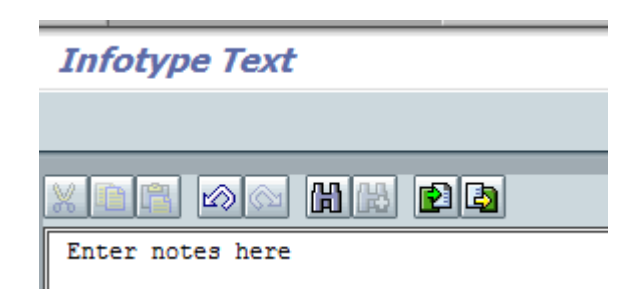

8. Click the **Save** icon 📙 to save your notes. The *Detail record* screen will display again on your screen.

| Create Time Transfer Specifications (2012) |                      |                           |                       |                       |  |  |
|--------------------------------------------|----------------------|---------------------------|-----------------------|-----------------------|--|--|
| 🗟 🗟 🔝                                      | 📅 🔳 Personal work so | chedule   Activity alloca | ation Cost assignment | External services 🛛 🐺 |  |  |
| Personnel No                               | 1001047              | Name                      |                       |                       |  |  |
| EE group                                   | A SPA Employees      | Personnel ar 2001         | Health Human Service  | S                     |  |  |
| WS rule                                    | D01N08GN MTWHF-8,S   | aS-O                      | Status Withdrawn      |                       |  |  |
| Start                                      | 06/10/2020 To        | 06/10/2020                |                       |                       |  |  |
| Time transfer                              | specification        |                           |                       |                       |  |  |
| Time transfer                              | type ZAWR 🗇 I        | Makeup Liability Leave    |                       |                       |  |  |
| Number of ho                               | urs 7.00             | Hours                     |                       |                       |  |  |
|                                            | . 🔟                  |                           |                       |                       |  |  |

Click the Save icon by to save the record.

# Review

After successfully completing the Infotype 2012 and allowing Time Evaluation to process overnight, verify adverse weather repayment has processed properly by viewing the messages in transaction PT\_ERLOO, again using variant 'AW.'

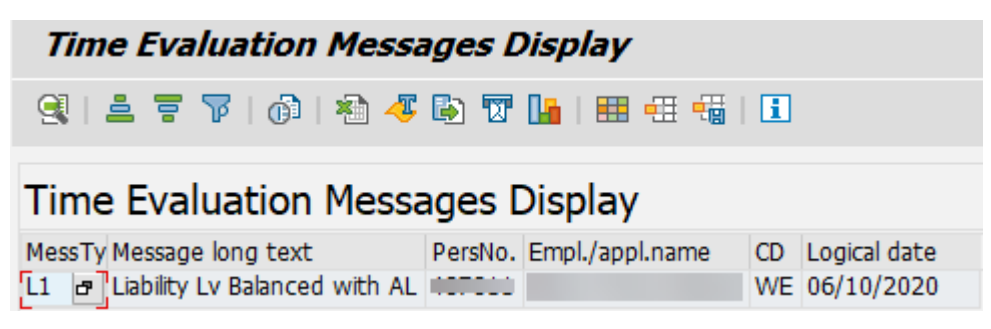

If ZAWR is used and there is not enough approved leave quota available in the hierarchy quotas, Time Eval will generate an error message:

L3 – "Cannot recover all Liab Lv with AL "  $\,$ 

L4 – "Liability Lv Recovered with LWOP"

When the recovery is successful for either subtype, Time Eval will generate a message confirming the success:

L1 – Liability Lv Balanced with AL